Internet Explorer を起動し、メニューバーより「ツール」 「インターネット オプション」をクリック します。

「コンテンツ」タブをクリックし、「証明書」ボタンをクリックします。「証明書」の管理画面が表示されます。

| インターネット   | オプション                                                          | ? X |
|-----------|----------------------------------------------------------------|-----|
| 全般   セキ   | キュリティ   フライバシー コンテンツ   接続   フログラム   詳細設定                       |     |
|           | 7 アドバイザー<br>規制システムを使用すると、このコンピュータから表示できるインターネット<br>の内容を制御できます。 |     |
| _==T#R++- | ENACY CALLS ENACY                                              |     |
|           | 証明書を使用して個人、証明機関、発行元を確認します。                                     |     |
| 1         | SSL 状態のカリア(S) 証明書(C) 発行元(B)                                    |     |
| 一個人情報     | 8                                                              |     |
| È         | オートエングリートは、以前の設定内容を保存<br>し、入力する内容に一致するものを提示します。<br>す。          | 1 L |
|           | Microsoft プロファイル アシスタントは個人情<br>報を保存します。                        | J   |
|           |                                                                |     |
|           | OK キャンセル 道用(                                                   | έ¢  |

「個人」タブをクリックします。

「個人」タブの一覧に表示される証明書が本人の証明書です。

一覧から有効期限を確認したい証明書をクリックし、「表示」ボタンをクリックします。証明書の情 報画面が表示されます。

| 证明書              |                                            |                               | 2 🖬             |
|------------------|--------------------------------------------|-------------------------------|-----------------|
| EIDW:            |                                            | the the Decision T. M. (1994) |                 |
| 185 GUILLA 49    | TEALORING   TEALCORD - LEGONORINE   TEALOR | STREAM THE THE                | HICT LGU GRITTZ |
| 発行先              | 発行者                                        | 有効用服務                         | フレンドバ           |
| E 20 D0133003 20 | 90. JTAS CA                                | 2010/02/26                    | (J\$D)          |
| 20 D0133004 20   | 90. JTAS CA                                | 2010/08/04                    | (BL)            |
| THE FUKUSHIN     | A _ THE FUKUSHIMA BANKLTD. TEST _          | 2011/08/13                    | ഷം              |
| THE FUKUSHIN     | A _ THE FUKUSHIMA BANKILTD. TEST _         | 2011/08/27                    | (18D)           |
| THE FUKUSHIM     | A _ THE FUKUSHIMA BANK,LTD. TEST _         | 2011/09/08                    | ্রেয়ত          |
| THE FUKUSHIM     | A _ THE FUKUSHIMA BANK,LTD. TEST _         | 2011/08/28                    | 04W             |
| THE FUKUSHIN     | A _ THE FUKUSHIMA BANKLTD. TEST _          | 2011/09/08                    | ഷം              |
| ¢                |                                            |                               | 2               |
| インポートロ. エク       | スポート(E). 前時(16)                            |                               | 詳細改定(4)-        |
| 展開書の目的           |                                            |                               |                 |
| (\$AD            |                                            |                               | 東示公             |
|                  |                                            |                               | () 60M          |

「全般」タブに表示されている有効期間「YYYY/MM/DD から YYYY/MM/DD」を確認します。

| 明書                                                               | $\mathbf{X}$ |  |  |  |  |  |
|------------------------------------------------------------------|--------------|--|--|--|--|--|
| 全般 詳細 証明のパス                                                      | _            |  |  |  |  |  |
| 正明書の情報                                                           |              |  |  |  |  |  |
| 情報不足のため、この証明書を検証できません。                                           |              |  |  |  |  |  |
|                                                                  |              |  |  |  |  |  |
|                                                                  |              |  |  |  |  |  |
|                                                                  |              |  |  |  |  |  |
| 発行先: THE FUKUSHIMA BANK,LTD. aaa260 0000<br>20100812131053190001 |              |  |  |  |  |  |
| 発行者: THE FUKUSHIMA BANK.LTD. TEST CA                             |              |  |  |  |  |  |
| 有効期間 2010/08/12 から 2011/08/13                                    |              |  |  |  |  |  |
| ②●この証明書に対応する秘密を一を持っています。                                         |              |  |  |  |  |  |
| 発行者のステートメント©                                                     |              |  |  |  |  |  |
| OK                                                               |              |  |  |  |  |  |

本サービスの仕様上「情報不足のため、この証明書を検証できません」と表示されますが、証 明書の検証はセンター側で行われますので、動作やセキュリティに問題はありません。